# Comment effectuer une mise à jour par clé usb pour les récepteurs ECHOLINK ZEN

1) Téléchargez le fichier de mise à jour relatif à votre récepteur à partir de l'un des sites suivants : www.siteflash.info www.echolinkhd.com

2) Transférez le fichier de mise à jour sur votre clé USB, puis branchez-la à votre récepteur

 Appuyez sur le bouton 'Menu' de votre télécommande pour accéder au Menu Principal du récepteur

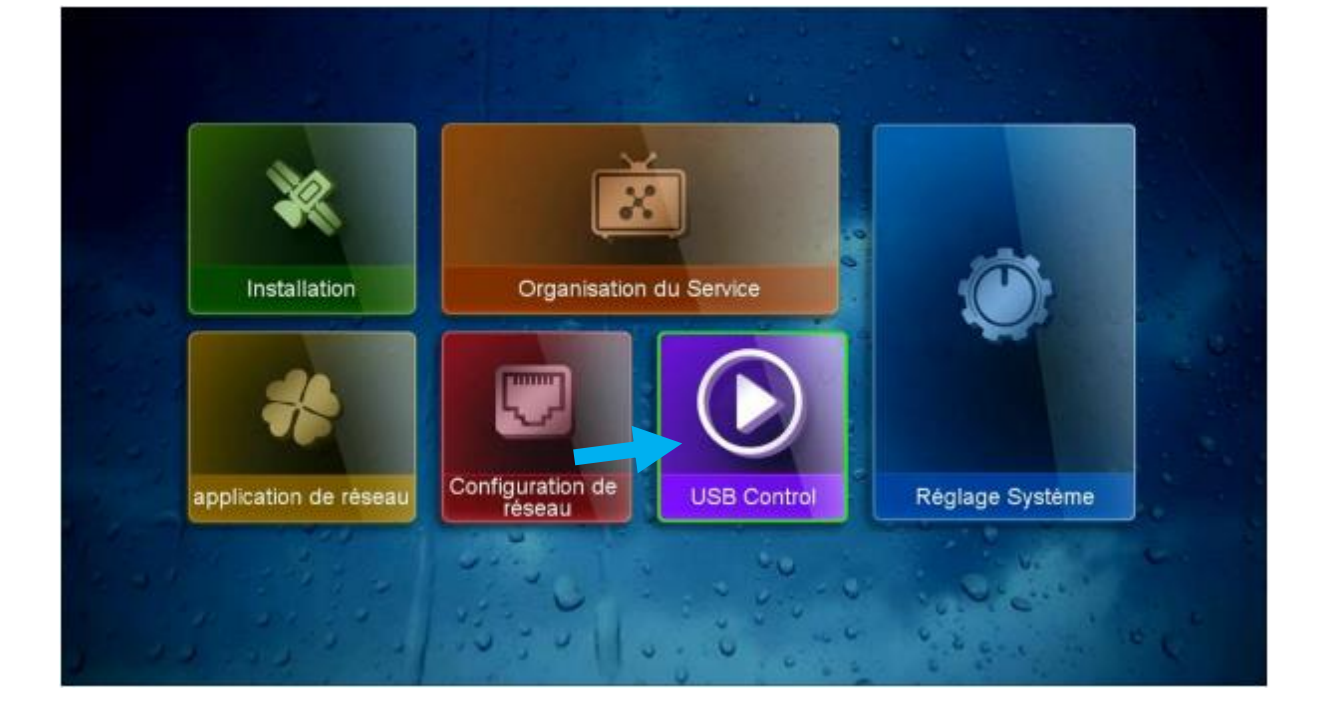

# 4) Appuyez sur '**USB Control'**

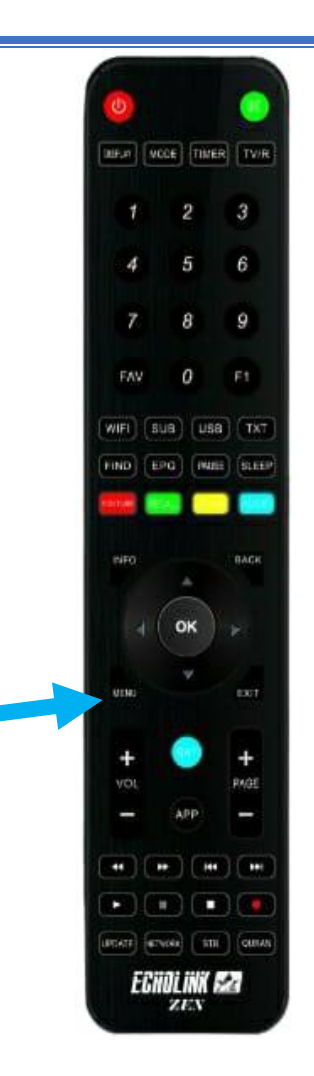

### 5) Appuyez sur 'logiciel'

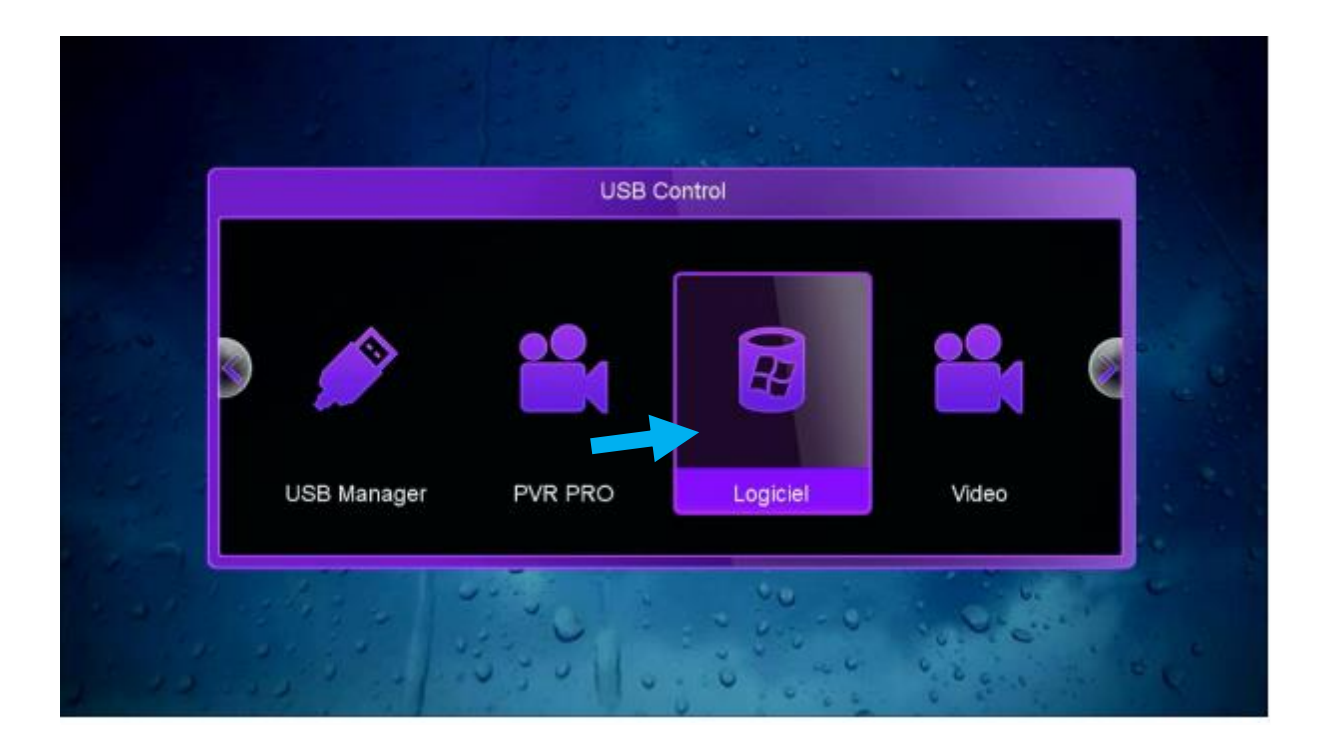

## 6) Sélectionnez le fichier de mise à jour et appuyez sur **'OK'**

| Logiciel                |                                                      |
|-------------------------|------------------------------------------------------|
| File Browsing a:/ZEN 4/ |                                                      |
|                         | i G                                                  |
| C ECHOLINK_ZEN_ 5.8 M   |                                                      |
|                         | Information<br>NAME: ECHOLINK ZEN 4 V124 28122023 bi |
|                         | n<br>Type: File                                      |
| 101 - 20 - 1 J          | Modified Date: 27-03-2024 16:08:04<br>Size: 5976 KB  |
| PVR Setting Mode d'a    | affichage 🥥 Télécharger 🌑 Alde                       |

### 7) Cliquez sur **'Oui'** pour démarrer le processus d'installation de mise à jour

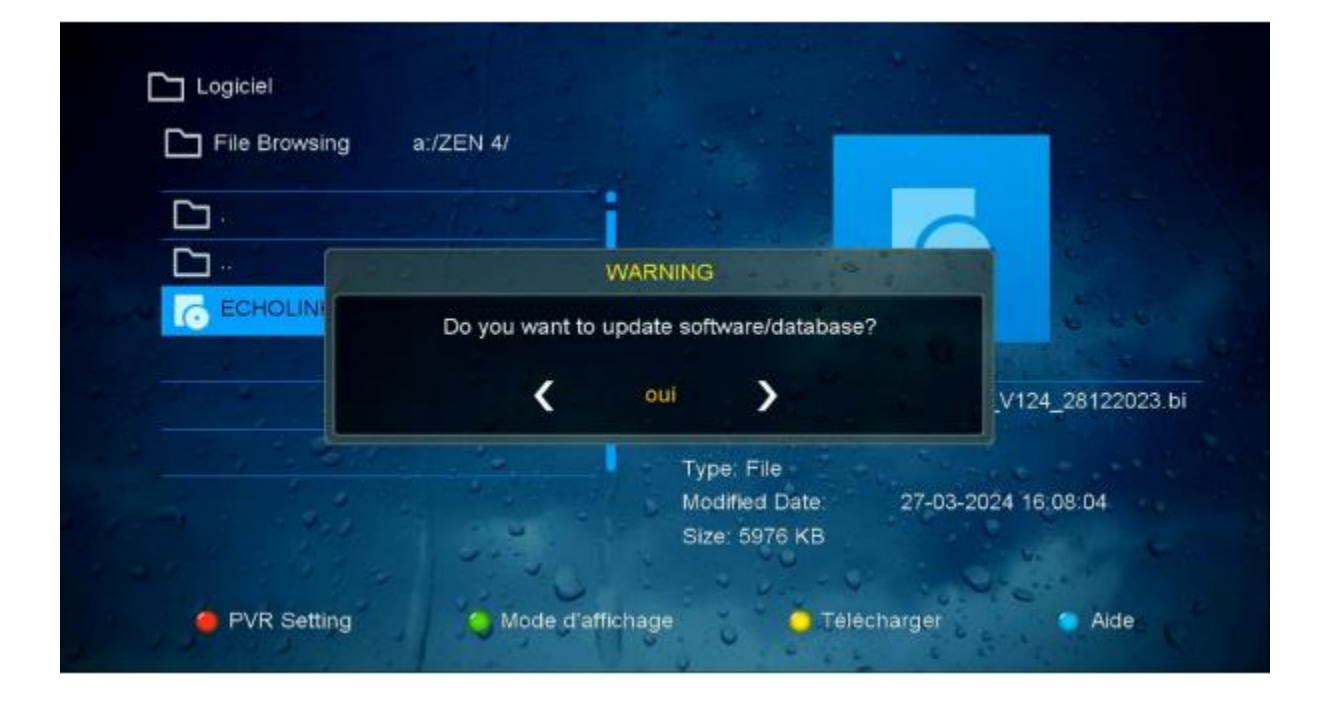

#### Le processus d'installation a commencé

|             |                    |          | 1 1 No.     |
|-------------|--------------------|----------|-------------|
|             | WARNING            |          |             |
| CHOLINK_ZEN | Upgrade            | a second | 6           |
|             | Do not Power off ! | _4_V124  | _28122023.b |
| 124 28      |                    | 11%      |             |

NB : Pendant la mise à jour, veuillez ne pas éteindre votre récepteur

Attendez la fin de la mise à jour, le récepteur redémarrera automatiquement une fois l'installation terminée.

| <b>D</b> .     | WARNING                        |                   |
|----------------|--------------------------------|-------------------|
|                | Update software finish!        |                   |
| C ECHOLINK_ZEN | STB will reboot automatically! |                   |
|                | Do not Power off !             | _4_V124_281220231 |
| 12323          | 100%                           |                   |
|                | 100%                           | -2024 16:08:04    |

Félicitation, votre récepteur est à jour Nous espérons que cet article sera utile